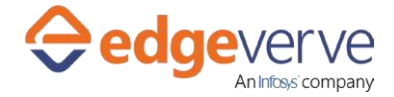

# About Check-in desired file in SharePoint

Automatically performs a check-in operation for the designated file in Microsoft SharePoint.

### **Additional Files for Download**

None

### **How to Configure**

- 1. In studio, inside your process drag and drop microbot activity from the process components in flowchart, and then select the imported microbot.
- 2. Click Settings, and then click Input/Output Parameter Mapping for the respective microbot.
- 3. Configure the input/output parameters by creating the arguments in automation studio with respect to the parameters as mentioned below.

| КЕҮ                     | Directio<br>n | Description                                                                                                    | Sample Value                                                                                                    |
|-------------------------|---------------|----------------------------------------------------------------------------------------------------|----------------------------------------------------------------------------------------------------|
| CheckInCommen<br>t      | Input         | Provide comments and the file will be checked in with an update                                                                                                    | e.g. "Abc@ad.com"                                                                                                    |
| PassWord                | Input         | Password of the user in unencrypted format                                                                                                    | Password                                                                                                    |
| SharePointSite          | Input         | SharePoint site address where user<br>needs to be added to an existing<br>group.                                                                                                | e.g.<br>"https://infosystechnologies.shar<br>epoint.com/sites/ESRVTRNG/"<br>for SharePoint version Office365<br>e.g.<br>"http://icp.ad.infosys.com/project<br>/BIZPAMBS" for SharePoint<br>version 2010 |
| Server Relative<br>path | Input         | ServerRelativeUrl string in the<br>following form, which excludes the<br>name of the server or root folder<br>- e.g.<br>"/sites/ESRVTRNG/Shared%20Docu<br>ments1/web_dummy.txt" | e.g.<br>"/sites/ESRVTRNG/Shared%20Doc<br>uments1/web_dummy.txt"                                                                                                    |

1

### Check-in desired file in SharePoint

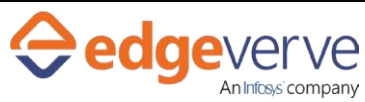

| CheckInCommen<br>t    | Input  | Provide the comments for file<br>Checkin |                            |
|-----------------------|--------|------------------------------------------|----------------------------|
| SharePoint<br>Version | Input  | Version of the SharePoint site.          | e.g. "2010" or "Office365" |
| ErrCode               | Output | Error code                               | Ex100                      |
| ErrDesc               | Output | Error Description                        | Ex System Define Exception |
| IsSuccess             | Output | Execution completed successfully or not  | True\False                 |

- 4. Use the output variable in your subsequent processing.
- 5. Click save option, then at the top-right, click Test run.
- 6. Upon successful test, the skill is ready to run application.

# **Error Code**

- 100 System Define Exception.
- 101 Sharepoint URL is empty..
- 102 Username is empty.
- 103 Password is empty.
- 104 Sharepoint Version is empty.
- 105 Please check the Sharepoint login Credential and Version.
- 106 File is not checked out by the user.

#### **Copyright Notice**

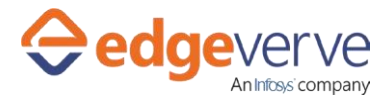

#### Check-in desired file in SharePoint

© 2020 EdgeVerve Systems Limited (a fully owned Infosys subsidiary), Bangalore, India. All Rights Reserved. This documentation is the sole property of EdgeVerve Systems Limited ("EdgeVerve"). EdgeVerve believes the information in this document or page is accurate as of its publication date; such information is subject to change without notice. EdgeVerve acknowledges the proprietary rights of other companies to the trademarks, product names and such other intellectual property rights mentioned in this document. This document is not for general distribution and is meant for use solely by the person or entity that it has been specifically issued to and can be used for the sole purpose it is intended to be used for as communicated by EdgeVerve in writing. Except as expressly permitted by EdgeVerve in writing, neither this documentation nor any part of it may be reproduced, stored in a retrieval system, or transmitted in any form or by any means, electronic, mechanical, printing, photocopying, recording or otherwise, without the prior written permission of EdgeVerve and/ or any named intellectual property rights holders under this document